## Инструкция по записи на прием к врачу в электронном виде для пациента.

Запись на прием к врачу в электронном виде осуществляется по средствам:

- информационных киосков, установленных в медицинских организациях;

- через регистратуру учреждения по телефону или личному обращению пациента;

- через «Интернет».

Чтобы записаться на прием к врачу через Интернет необходимо выполнить следующие шаги:

Запустить браузер (поисковик).

В адресной строке ввести русскими буквами «регистратура33.рф» и нажать функциональную клавишу перехода (Рисунок 1).

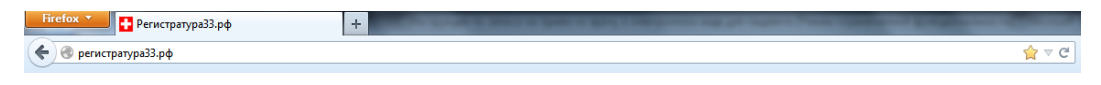

Рисунок 1 – надпись в адресной строке

После перехода откроется страница с гербами, на которой необходимо выбрать герб района (Рисунок 2). Выберете район Владимирской области и медицинскую организацию, в которую Вы хотите записаться (Рисунок 3).

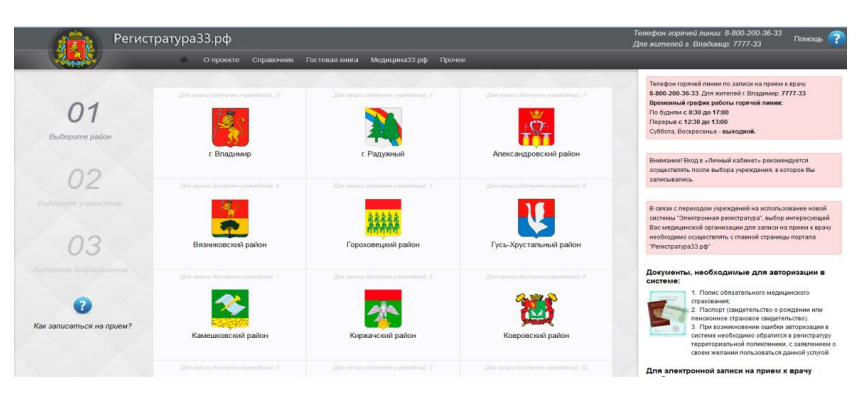

Рисунок 2 – Страница с гербами районов

| Регис                    | стратура33.рф                                                                             | Телефон горячей линии: 8-800-200-36-33<br>Для жителей г. Владимир: 7777-33 Помощь 🦿                                                                                                    |
|--------------------------|-------------------------------------------------------------------------------------------|----------------------------------------------------------------------------------------------------|
|                          | <ul> <li>О проекте Справочник Гостевая книга Медицина33.рф Прочее</li> </ul>              |                                                                                                    |
| 01                       | Все (20) <u>Больницы (7)</u> Полизлиники (9) Диспансеры (2) Родильные дока (1) Другие (1) | Телефон горячей лични по записи на прием к крачу<br>8.800-200.36.33. Для хисленей с Вларликис 7777-33<br>Временный пработы свози работы горячей ликиис<br>По бурами с воза ра 07.00<br>Перекрыт с 12.30 до 13.00<br>Среботы. Боросение – выходной.   |
| a Enadumop               | ГБУЗ ВО "Областная ливническая больница"<br>Орагодоков шосо, 41                           | Внимание Вход в «Личный кабинет» рекомендуется     осуществлять после выбога учлежления в котопов Вы                                                                                                    |
| 02                       | ГБУЗ ВО "Областная детская клиническая больница"<br>Добросельская, 34                     | Оставить отзые о ГБУЗ ВО Областная клиническая больница                                                                                                    |
| выверите учреждение      | ГБУЗ ВО "Городская клиническая больница №5 г.Владимира"<br>Добросяльская ул. 384          | В сялах с переодом у ореждений на истоль зование новой<br>системы "Опереомная ренострати", мобор интересуощий<br>Вас мерицинской организации для залися на приев к врачу<br>необщанию осуществля, с главной страница портала<br>"Репстартара" да об' |
|                          | ГБУЗ ВО Тородская больница №2 сВладимира"<br>Токарева ул. 3                               | Документы, необходимые для авторизации в<br>системе:                                                                                                    |
| Как записаться на прием? | ГБУЗ 80 "Городская больница №6 г. Владимира"<br>Инсинуточий городок, 18                   | стравазник,<br>2. Паслог (синдетельство о роздении или<br>пенсконное стравовое синдетельство).<br>3. При возмикивении ашиби, авторизации в<br>остоемы ноборимо обритоты рактературу                                                                  |
|                          | ГБУЗ ВО "Городская больница №4 г. Владимира"                                              | территориальной поликлиники, с заявлением о<br>своем желании пользоваться данной услугой.                                                                                                    |
|                          | Каманина уп, б                                                                            | Для электронной записи на прием к врачу<br>необходимо:                                                                                                    |

Рисунок 3 – Выбор медицинской организации

Вы перейдете в информационную систему по записи на прием к врачу.

Иногда система предлагает повторно выбрать регион территориального расположения медицинской организации (Рисунок 4).

| 🔶 Назад                                                                                                    |                       | 🔒 Домой 🌘 Ост          |                      | ? Справка 🔹 Личный кабинет                                                                       |
|----------------------------------------------------------------------------------------------------|-----------------------|------------------------|----------------------|--------------------------------------------------------------------------------------------------|
| Выбор ЛПУ                                                                                                    |                       |                        | Запись на прием таку | ке производится по телефонам лечебных учреждений<br>и непосредственно в регистратурах поликлиник |
| Выберите лечебное учреждение, в которое<br>хотите записаться. Для этого сначала<br>выберите тип клишки, а затем<br>интересующее Вас учреждение. | Александровский район | Вязниковский район     | город Владимир       | город Радужный                                                                                   |
|                                                                                                    | Гороховецкий район    | Гусь-Хрустальный район | Камешковский район   | Киржачский район                                                                                 |
|                                                                                                    | Ковровский район      |                        |                      |                                                                                                  |
|                                                                                                    |                       |                        | 2                    |                                                                                                  |

Рисунок 4 – подтверждение региона

После выбора региона необходимо выбрать медицинскую организацию (Рисунок 5)

| 🗲 Назад                                                                                                    |                                                                                                    | 👌 Домой 🌘 Ост                                                                                                    |                                                                                                    | Справка 🔺 Личный кабинет                                                                                                    |
|----------------------------------------------------------------------------------------------------|----------------------------------------------------------------------------------------------------|----------------------------------------------------------------------------------------------------|----------------------------------------------------------------------------------------------------|----------------------------------------------------------------------------------------------------|
| Выбор услуги                                                                                                    |                                                                                                    |                                                                                                    | Запись на прием также п                                                                                                    | роизводится по телефонам лечебных учреждени<br>и непосредственно в регистратурах поликлини                                    |
| Выберите лечебное учреждение, в которое<br>хотите записаться. Для этого сначала<br>выберите тип клиники, а затем<br>интересующее Вас учреждение. | Городская клиническая<br>больница № 5<br>г.Владимира                                                                                                    | Областная детская<br>клиническая больница                                                                                                    | Городская больница № 6                                                                                                    | Городская поликлиника<br>№ 2<br>600000, Российская Федерация, обл<br>Владимерская, Город Владимер,<br>Улица Никитская, Дом, 5 |
|                                                                                                    | Областная клиническая<br>больница -<br>Консультативная<br>поликлиника<br>60002, Российская Федерация, обн<br>влаимерская, Торад Влаимер,<br>Шоссе Судогалское, Дом 41 | Областной центр<br>лечебной физкультуры и<br>спортивной медицины<br>60000, Россияская Фелерация, обт<br>Влазинарская, Грода Влазияна,<br>Улика Вольшая Никегородская,<br>Дон 63 | Территориальная<br>поликлиника мик-на<br>Запородный<br>600025, Российская Федерация, обл<br>Владимерская, Горад Владимер,<br>Шогсе Судогодское, Дон 41 |                                                                                                    |

Рисунок 5 – Выбор медицинской организации.

При наличии в учреждении нескольких филиалов будет доступна страница с его выбором аналогичная выбору лечебного учреждения.

Выбрать услугу, на которую Вы хотите записаться (Рисунок 6). Будьте внимательны услуги располагаются не упорядоченно.

| Яндекс ( https://mis33.cdmarf.n                                                             | u/pp/#!/group/clinic 497/!/                     |                                  |                                 | ⊽ C° 📷 🗰 -6                      | ■ ◎ - ↓ 公自 4 ※ - 三                                                                          |
|---------------------------------------------------------------------------------------------|-------------------------------------------------|----------------------------------|---------------------------------|----------------------------------|---------------------------------------------------------------------------------------------|
| 🔶 Назад                                                                                     |                                                 |                                  | 👌 Дом                           | ой 👂 Оставить отзыв ?            | Справка 🗳 Личный кабинет                                                                    |
| Выбор услуги                                                                                |                                                 |                                  |                                 | Запись на прием также г          | производится по телефонам лечебных учреждени<br>и непосредственно в регистратурах поликлини |
| 1 Городская поликлиника № 2                                                                 |                                                 | Первичный прием<br>терапевта     | Прием невролога<br>первичный    | Прием хирурга<br>первичный       | Прием кардиолога<br>первичный                                                               |
| В списке представлены все усл<br>выбранным лечебным учрежде<br>название интересующей Вас ус | нуги, оказываемые<br>ением. Нажмите на<br>слуги |                                  |                                 |                                  |                                                                                             |
| noodanne mirepelyadden ooe y                                                                | ayın.                                           | Прием ревматолога<br>первичный   | Прием офтальмолога<br>первичный | Прием эндокринолога<br>первичный | Первичный прием<br>акушера-гинеколога                                                       |
|                                                                                             |                                                 | Прием инфекциониста<br>первичный |                                 |                                  |                                                                                             |
| 1002                                                                                        |                                                 |                                  |                                 | 2                                |                                                                                             |
|                                                                                             |                                                 |                                  | Портал пациента, 2012—2015      |                                  |                                                                                             |

Рисунок 6 – выбор услуги.

Выбрать врача, если по этой услуге несколько специалистов.

Выбрать запланированную дату приема из календаря (Рисунок 7), обратите внимание, на светлом поле слева под фамилией врача указываются особые условия приема. Они выделяют красным цветом.

|   | оор дня приема                                                                                          |                        |                        |                        |                        |                        | и непосредственн | ю в регистратурах поликлин |
|---|----------------------------------------------------------------------------------------------------|------------------------|------------------------|------------------------|------------------------|------------------------|------------------|----------------------------|
| 1 | Городская поликлиника № 2                                                                               |                        |                        | Октябрь                | Ноябрь                 | Декабр                 | рь               |                            |
| 2 | Прием хирурга первичный                                                                                 | понедельник            | вторник                | среда                  | четверг                | пятница                | суббота          | воскресенье                |
| 2 | 1.1.1.1                                                                                                 |                        |                        |                        |                        |                        | 01               | 02                         |
| 3 | Карунин В.И. портал                                                                                     |                        |                        |                        |                        |                        |                  |                            |
| Δ | Обязательна сменная обувь                                                                               |                        |                        |                        |                        |                        |                  |                            |
| _ |                                                                                                    | 03                     | 04                     | 05                     | 06                     | 07                     | 08               | 09                         |
| i | Каждая ячейка представляет собой дату, на которую<br>оказывается услуга. Темная ячейка означает, что на |                        |                        |                        |                        |                        |                  |                            |
|   | это время записаться нельзя. Светлые ячейки — это<br>время, на которое можно записаться.                |                        |                        |                        |                        |                        |                  |                            |
|   |                                                                                                    | 10                     | 11                     | 12                     | 13                     | 14                     | 15               | 16                         |
|   |                                                                                                    | and the second         |                        |                        |                        |                        |                  |                            |
|   |                                                                                                    | 17                     | 18                     | 19                     | 20                     | 21                     | 77               | 23                         |
|   |                                                                                                    |                        |                        |                        |                        |                        |                  |                            |
|   |                                                                                                    | 08:00—13:00<br>6 из 30 | 13:00—19:00<br>6 из 36 | 13:00—19:00<br>6 из 36 | 08:00-13:00<br>5 из 30 | 08:00—13:00<br>6 из 30 |                  |                            |
|   |                                                                                                    | 24                     | 25                     | 26                     | 27                     | 28                     | 29               | 30                         |
|   |                                                                                                    | 08:00—13:00<br>6 из 30 | 13:00—19:00<br>6 из 36 | 13:00—19:00<br>6 из 36 | 08:00—13:00<br>6 из 30 | 08:00—13:00<br>6 из 30 |                  | a second                   |

Рисунок 7 – выбор дня приема

После чего необходимо выбрать время приема (Рисунок 8)

| ÷                                                                                                    | Назад                                                                                                  |                                                       | 🛨 Домой 🍠 За                                   |
|----------------------------------------------------------------------------------------------------|----------------------------------------------------------------------------------------------------|-------------------------------------------------------|------------------------------------------------|
| 3ы(                                                                                                    | бор времени приема                                                                                     |                                                       |                                                |
| 1                                                                                                    | Городская клиническая больница № 5                                                                     | 08:15                                                 | 10:45<br>Запись с данного источника невозможна |
| 2                                                                                                    | Первичный прием врача - хирурга                                                                        | 08:30                                                 | 11:00<br>Запись с данного источника невозможна |
| 3                                                                                                    | Мищенко Т.В.                                                                                           | 08:45<br>Запись с данного источника невозможна        | 11:15<br>Запись с данного источника невозможна |
| 4                                                                                                    | 27.02.2015                                                                                             | <b>09:00</b><br>Запись с данного источника невозможна | 11:30<br>Запись с данного источника невозможна |
| i                                                                                                    | Каждая ячейка представляет собой период времени,<br>на который оказывается услуга. Темная ячейка       | 09:15<br>Запись с данного источника невозможна        | 11:45<br>Запись с данного источника невозможна |
| означает, что на это время записаться нельзя. Светль<br>ячейки — это время, на которое можно записаться. | означает, что на это время записаться нельзя. Светлые ячейки — это время, на которое можно записаться. | 09:30<br>Запись с данного источника невозможна        | 12:00<br>Запись с данного источника невозможна |
|                                                                                                    |                                                                                                    | 09:45<br>Запись с данного источника невозможна        | 12:15<br>Запись с данного источника невозможна |
|                                                                                                    |                                                                                                    | <b>10:00</b><br>Запись с данного источника невозможна | 12:30<br>Запись с данного источника невозможна |
|                                                                                                    |                                                                                                    | 10:15<br>Запись с данного источника невозможна        | 12:45<br>Запись с данного источника невозможна |
|                                                                                                    |                                                                                                    | 10:30<br>Запись с данного источника невозможна        | 13:00<br>Запись с данного источника невозможна |

Рисунок 8 – выбор времени приема.

На экране отображается все время приема врача, серым выделено время занятое другими пациентами, или отведенное для оказания других услуг (например, амбулаторные операции, повторный прием и т.д.) запись на которые ведется непосредственно в регистратурах поликлиник.

После выбора удобного времени приема на экране отображается соглашение на обработку персональных данных. Ознакомившись с соглашением, Вы можете дать согласие на обработку данных или нет (Рисунок 9), при отрицательном ответе Вы возвращаетесь к странице выбора региона.

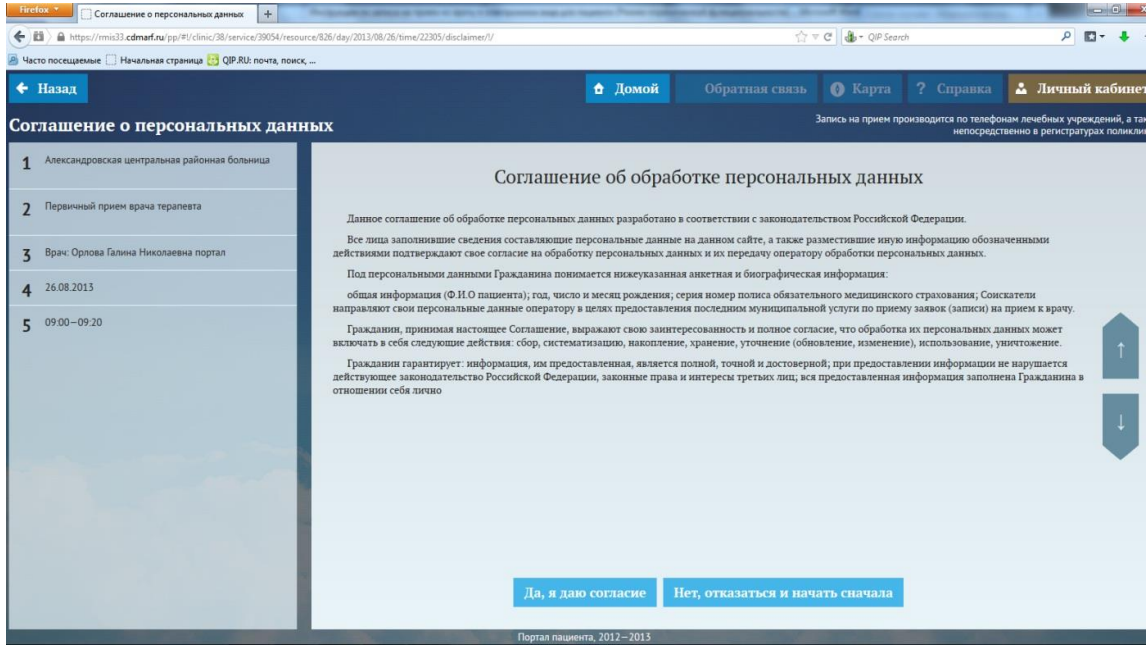

Рисунок 9 – соглашение об обработке персональных данных.

При согласии на обработку персональных данных переходим на страницу авторизации пациента, на которой необходимо внести следующие данные (Рисунок 10):

- номер полиса ОМС без серии;
- дату рождения.

| Авторизация                                                              |                               |
|--------------------------------------------------------------------------|-------------------------------|
| Для авторизации по УЭК или Электронному полису вста<br>карту в терминал. | авьте<br>кже разместивши      |
| Для авторизации по номеру полиса ОМС поднесите                           | ератору обработк              |
| штрих-код к считывателю или заполните данные вручну                      | <b>ую.</b><br>лческая информа |
| Выбор типа документа                                                     | язательного меди              |
| Полис ОМС елиного образца                                                | пальной услуги г              |
| tionic offering                                                          | е (обновление, из             |
|                                                                          | шестнадцать цис               |
| Дата рождения (ДД-ММ-ГГГГ)                                               |                               |
|                                                                          |                               |
|                                                                          |                               |
| Войти Закрыть                                                            |                               |
|                                                                          |                               |
|                                                                          |                               |

Рисунок 10 – авторизация в системе.

Если Вы по какой либо причине не можете внести полис единого образца, нажав на пункт «Выбор типа документа», Вы можете, выбрав для авторизации номер пенсионного страхового свидетельства (СНИЛС), указать СНИЛС – Рисунок 11

| Purfor music sources      |                       |  |
|---------------------------|-----------------------|--|
| выоор типа документа      |                       |  |
|                           |                       |  |
| Полис ОМС единого образца | Пенсионное страховое  |  |
|                           | свидетельство (СНИЛС) |  |
|                           |                       |  |
|                           |                       |  |
| 3                         | акрыть                |  |
|                           |                       |  |
|                           |                       |  |

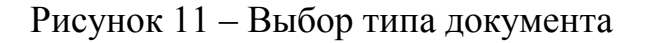

В случае отсутствии Ваших данных в системе необходимо внести данные по фамилии, имени, отчеству и полу (Рисунок 12).

|                                                                                                    | 👌 Домой 🗩 Останить<br>Запис                                   | Вход невозможен. Пожалуйста, введите<br>дополнительные данные, проверыте корректность<br>ввода, либо обратитесь в регистратуру лечебного<br>учреждення. Более подробную информацию<br>можно получить по номеру 7777 33 |
|----------------------------------------------------------------------------------------------------|---------------------------------------------------------------|----------------------------------------------------------------------------------------------------|
| Авторизация                                                                                                    | Фамилия                                                       |                                                                                                    |
| Для авторизации по УЭК или Электронному полису вставьте<br>каргу в терминал.<br>Для авторизации по номеру полиса ОМС поднесите<br>штрих-код к считывателю или заполните данные вручную. | Има                                                           | рок.<br>прио обозначенными<br>данных.                                                                                                    |
| Полис ОМС единого образца                                                                                                    |                                                               | зания; Соискатели<br>(записи) на прием к врачу.                                                                                                    |
| 21201403467097                                                                                                    | Отчество                                                      | жальных данных может<br>ьзование, уничтожение.                                                                                                    |
| Дата рождения (ДД-ММ-ГГГТ)                                                                                                    |                                                               | роржали не нарушается<br>дия заполнена Гражданином                                                                                                    |
| 11 11 111                                                                                                    | Пол                                                           |                                                                                                    |
| Войти                                                                                                    | <ul> <li>Мужской</li> <li>Женский</li> <li>Закрыть</li> </ul> |                                                                                                    |

Рисунок 12 – регистрация в системе

По заполненным данным Вы будете зарегистрированы в системе.

Внимание! Вход в личный кабинет Вы сможете осуществлять только по указанным данным, в случае ошибки при их заполнении, исправление возможно только при личном обращении в регистратуру поликлиники с предъявлением оригиналов документов.

Для окончания процедуры записи необходимо (Рисунок 13):

- указать адрес Вашей электронной почты, в этом случае все данные по Вашей текущей заявке будут пересылаться на этот адрес (по желанию);

- выбрать телефон для связи с нами (в случае если Вы его указывали), для этого курсор навести на номер и нажать левую кнопку мыши;

- внести контактный номер телефона и нажать кнопку – Подтвердить или выбрать пункт – «Я не хочу указывать контактный телефон».

Обращаем Ваше внимание, что в случае отсутствия контактного телефона, специалисты медицинской организации не смогут предупредить Вас об изменениях в расписании.

|   |                           |                                          | Запись на прием также производится по телефонам лечебных учрежд<br>и непосредственно в регистратурах поликл | ен |
|---|---------------------------|------------------------------------------|----------------------------------------------------------------------------------------------------|----|
|   | Укажите адрес электронной | й почты для получения уведомлений по зар | регистрированным заявкам на прием (заполнять не обязательно)                                                |    |
|   |                           |                                          |                                                                                                    |    |
|   | Выберите телефон для связ | ви с вами                                |                                                                                                    |    |
|   | +7 910 - 2283             | +7 980                                   |                                                                                                    |    |
|   |                           |                                          |                                                                                                    |    |
|   | Или наберите новый номер  |                                          |                                                                                                    |    |
|   | +7                        | Подтвердить                              |                                                                                                    |    |
| : | Я не хочу указывать конт  | актный телефон                           |                                                                                                    |    |
|   |                           |                                          |                                                                                                    |    |
|   |                           |                                          |                                                                                                    |    |
| - |                           |                                          |                                                                                                    |    |

Рисунок 13 – Внесение контактных данных.

После указания номера телефона или пропуска этого шага на экране появится сообщение об успешной записи на прием с возможностью распечатки талона на прием к врачу (Рисунок 14).

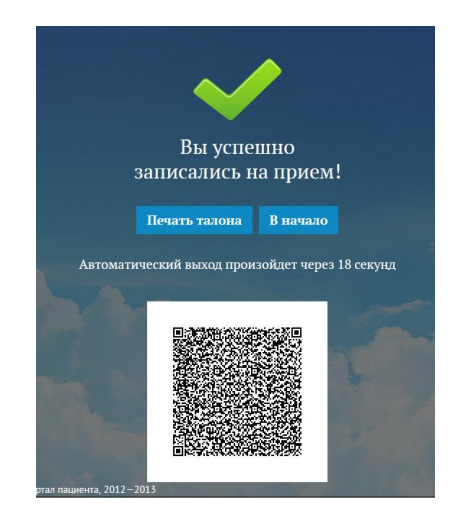

Рисунок 14 – Информация об успешной записи на прием.

Для печати талона на прием после нажатия на функциональную кнопку на экране «Печать талона» необходимо указать параметры печати и нажать кнопку «ОК».

При невозможности осуществить печать талона сразу его можно распечатать из Личного кабинета впоследствии, авторизовавшись в системе.

Для входа в личный кабинет предварительно на портале Регистратура33.рф необходимо выбрать учреждение в которое записывались, не выбирая времени записи, нажать на кнопку в правом левом углу Личный кабинет. Затем необходимо внести следующие данные:

- номер полиса ОМС без серии или СНИЛС;
- дату рождения.

После авторизации открывается личный кабинет в правом верхнем углу будет указана фамилия и инициалы пациента. Для возврата к выбору ЛПУ нажмите на кнопку «Домой». Для выхода из личного кабинета на крестик - 🔀 (Рисунок 15).

| 🔶 Назад        |                 | 🚖 Домой 🌻 Оставить отзы    | и ? Справка 🕹 Баргора I.С. 🗙                                                                            |
|----------------|-----------------|----------------------------|----------------------------------------------------------------------------------------------------|
| Личный кабинет |                 | Запись на                  | прием также производится по телефонам лечебных учреждени<br>и непосредственно в регистратурах поликлини |
| Личные данные  | Записи на прием | Входящие сообщения<br>(71) |                                                                                                    |
|                |                 |                            |                                                                                                    |

Рисунок 15 – Личный кабинет пациента.

При переходе в раздел записи на прием (нажимаем на кнопку записи на прием
) открывается просмотр активных записей (раздел «Записи на прием») и отмененных или старых записей (раздел «Архив старых записей») (Рисунок 16).

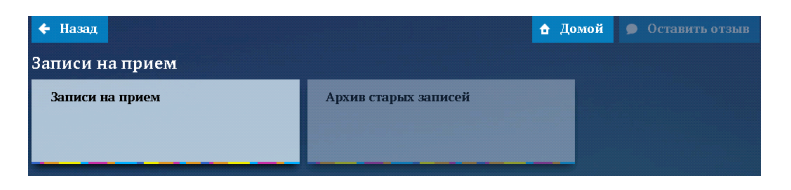

Рисунок 16 – Записи на прием.

Для отмены записи или печати талона нужно зайти в раздел «Записи на прием» и нажать на подлежащую отмене запись (Рисунок 17).

| 🗲 Назад                                                                                                    | 👌 Домой |
|----------------------------------------------------------------------------------------------------|---------|
| Записи на прием                                                                                                    |         |
| Первичный прием врача-<br>аллерголога<br>ГБУЗ ВО «ОКБ» Консультативная<br>поликлиника<br>Волгаевская Ирина Николаевна<br>Портал<br>12:20 03.12.2013 |         |
|                                                                                                    |         |

Рисунок 17 – Просмотр активных записей.

После отмены записи, она переместиться раздел «Архив старых записей», статус записи меняется на «Отменена», восстановление записи не возможно.

Для получения на электронную почту сообщений об изменении в расписании врача обратитесь в регистратуру своего лечебного учреждения и сообщите электронный адрес для рассылки.